### Brugen af bilagsmateriale i holdundervisning og til eksamen (Institut for Statskundskab)

Er du underviser, og skal du benytte dig af enten digitalt eller trykt bilagsmateriale i forbindelse med holdundervisning og/eller eksamen, kan du finde information om ophavsretsreglerne på AU Librarys hjemmeside <u>http://library.au.dk/underviser/ophavsret/</u>.

Der findes dog enkelte punkter og bilagstyper, som du p.t. ikke kan finde information om på AUL's hjemmeside, men som du rent teknisk kan være opmærksom på, når du udvælger bilagsmateriale.

*Digitalt bilagsmateriale* forstås her som materiale, der gøres tilgængeligt for de studerende hovedsageligt via enten link eller pdf. *Trykt bilagsmateriale* forstås her som materiale, der gøres tilgængeligt for de studerende i papirform (f.eks. som kopi af artikel, bog m.v.).

### Blackboard vs. WISEFLOW

Indtil videre kan du – når du læser om ophavsretsreglerne beskrevet på AU Librarys hjemmeside – sidestille de to platforme, når det gælder ophavsretsregler for brug af digitalt bilagsmateriale.

### Når den studerende har internetadgang til eksamen

Har de studerende internetadgang til eksamen, er det oftest muligt at tilgængeliggøre bilagsmateriale digitalt. Dog skal du være særligt opmærksom, når det gælder danske netaviser (se nedenfor under punktet 'Netaviser').

### Når den studerende ikke har internetadgang til eksamen

Har de studerende *ikke* internetadgang til eksamen, kan du på AU Librarys hjemmeside læse om, i hvilke tilfælde det er lovligt at tilgængeliggøre bilagsmateriale digitalt som f.eks. pdf.

I eksamener uden internetadgang er hovedreglen for *avisartikler* (både danske trykte aviser og danske netaviser), at du ikke må tilgængeliggøre artiklerne digitalt. Ønsker du f.eks. at gøre brug af en artikel fra en dansk trykt avis, må du kopiere artiklen fra den trykte avis og udlevere bilaget i papirform – husk i så fald at overholde instituttets forpligtelser over for ophavsretshaverne (mere info om dette kan fås hos Helle Bundgaard). Ønsker du omvendt at gøre brug af en artikel fra en dansk netavis, må du *ikke* kopiere bilaget og udlevere i papirform, og du må oftest heller *ikke* tilgængeliggøre artiklen digitalt som f.eks. pdf, hvorfor ophavsretsreglerne p.t. desværre kun sjældent gør det muligt at anvende denne type bilag i eksamenssituationer uden internetadgang.

#### <u>Netaviser</u>

Når det gælder artikler fra danske *netaviser*, kan du oftest søge artiklen frem via Infomedia, men Infomedia udbyder ikke altid en fuld tekst af artiklen (medmindre artiklen også findes i den trykte udgave af avisen) – i

stedet henviser Infomedia til netavisens hjemmeside. Det er følgende netavisens tilgængelighed, der afgør, hvorvidt den studerende kan tilgå artiklen.

F.eks. er der på *politiken.dk* restriktioner på, hvor mange artikler, gratisbrugere kan tilgå i løbet af en måned. Er den studerende derfor i forvejen en ivrig gratisbruger af politiken.dk, kan den studerende risikere at blive spærret fra at tilgå den netartikel, du som underviser ønsker at bruge til holdundervisning eller eksamen.

Eksempel på Infomedias udbud af en netartikel:

# POLITIKEN

# Debat: Hvem står bag de store konspirationsteorier?

Politiken.dk | 26.09.2014 | Side | 920 ord | Artikel-id: e498c5c7 | W Link til artikel

Derfor er og bliver teorier om Malasyian Airlines og 9/11 fordægte konspirationer., dr.phil. og professor i statskundskab, Aarhus UniversitetMalaysian Airlines Flight 370 forsvandt i marts i år uden spor. ... De accepterer konspirationsteorier, der sætter deres fjender i et dårligt lys, på et forholdsvist tyndt grundlag. For eksempel slutter de fra det forhold, at en given begivenhed (9/11) er til fordel for deres fjender, til det forhold at det er dem (Israel), der står bag selve begivenheden. ... Et fjerde forhold er, at mange der fremsætter konspirationsteorier i sidste ende ikke er særligt interesserede i teoriernes sandhed.

(Dette er et uddrag)

Klik her for at åbne website

### Trykte aviser

Når det gælder artikler fra danske *trykte aviser*, kan du tilgængeliggøre artiklen digitalt ved at linke til Infomedia. Når de studerende <u>har</u> internetadgang til eksamen, kan bilagsteksten f.eks. lyde:

Bilag x:

Bjøl, Erling (2015): "Kroniken: Den fødte kamæleon i Kreml", Politiken, 08.05.2015, Sektion: Kultur, Side 7-8, Artikel-id: e5058e07.

https://www.statsbiblioteket.dk/au/?locale=da#/search?query=recordID:"sbdatabase\_infomedia"

Fra linket skal der klikkes videre til databasen Infomedia. I Infomedia kan bilag x søges frem via artikel-id på følgende måde (husk i rubrikken 'Indgår i artiklen' at ændre søgekriteriet til 'Artikel-id'):

| Indtast søgeord | Indoår i artiklen |
|-----------------|-------------------|
| e5058e07        | Aa at Artikel-id  |
|                 |                   |

I forbindelse med instituttets skriftlige eksamener for forårssemestret 2015 (via eksamensplatformen WISEFLOW) fik de studerende udleveret nedenstående vejledning, se s. 4.

# Links til eksamensbilag

Benytter du dig til eksamen af links til digitalt bilagsmateriale (f.eks. links til e-tidsskriftartikler) vil det være en god idé – allerede inden eksamensperioden – at påpege over for de studerende, at man skal være oprettet som biblioteksbruger på AU Library for at få adgang til den pågældende artikel. Læs mere om hvorfor på <u>http://library.au.dk/underviser/ophavsret/blackboard/links-paa-blackboard/</u>.

Eksempel på bilagstekst i en eksamensopgave:

Bilag y:

*Götz, Elias (2015): "It's geopolitics, stupid: explaining Russia's Ukraine policy", Global Affairs, Volume 1, Issue 1, pp. 3-10.* 

http://www-tandfonline-com.ez.statsbiblioteket.dk:2048/doi/pdf/10.1080/23340460.2015.960184

Man skal være bruger på AU Library/Statsbiblioteket for at få adgang til artiklen.

De fleste studerende opretter sig dog tidligt i studietiden som brugere af biblioteket for at få adgang både til pensummateriale samt til print- og kopifaciliteter, ligesom de 1. semesterstuderende får tilbudt bibliotekskurser i forbindelse med pol. introforløbet.

De studerende kan oprette sig som brugere på AU Library her http://library.au.dk/bliv-bruger/.

### Kontaktoplysninger

For spørgsmål eller kommentarer til dette notat eller ophavsretsreglerne i øvrigt er du altid velkommen til at kontakte Steffen A. Gjedde, AU Library, Aarhus BSS, <u>sag@au.dk</u>, tlf. 87152215, bygning 1340 lokale 149.

# Til den digitale eksamen skal du som studerende enkelte gange selv hente bilagsmateriale fra databasen Infomedia på grund af regler om ophavsrettigheder gældende avisartikler, kronikker m.v.

### Sådan henter du bilagsmaterialet:

1. Infomedia skal tilgås via bibliotekets hjemmeside for at få de fulde adgangsrettigheder. Brug linket her: <u>https://www.statsbiblioteket.dk/au/?locale=da#/search?query=recordID:"sbdatabase\_infomedia</u>"

2. Fra bibliotekets hjemmeside åbnes Infomedia ved at klikke på linket 'Link til materialet'. På skærmbilledet er dette link markeret med gult:

| <b>Infomedia</b><br>database<br>Online - begrænset a | dgang                  |                      |  |  |
|------------------------------------------------------|------------------------|----------------------|--|--|
| Føj til huskelist                                    | e                      |                      |  |  |
| Luk detaljer                                         |                        |                      |  |  |
| 😑 Detaljer                                           |                        | Eksportér            |  |  |
| Titel                                                | Infomedia              |                      |  |  |
| År                                                   | 1985 -                 | Links til materialet |  |  |
| Adgang                                               | Campus- og fjernadgang | Link til materialet  |  |  |

Hvis du vil tilgå Infomedia f.eks. hjemmefra, kan du bruge enten dit WAYF login (det samme som bruges til mit.au.dk) eller dit bibliotekslogin for at få adgang til databasen.

3. Hver artikel i Infomedia har tilknyttet et unikt artikel-id. På bilagslisten til eksamensspørgsmålene findes oplysninger om artiklens artikel-id. Eksempel på bilag:

Felsager Jakobsen, Mads Leth og Peter Bjerre Mortensen (2014): "Debat: Skrøne. Kun få nye regler og love hvert år", Politiken, 18.06.2014, Sektion: Kultur, Side 8, Artikel-id: e4736808.

4. I Infomedias søgefelt indtastes artikel-id, og i rubrikken til højre for søgefeltet ændres søgekriteriet til 'Artikel-id'. På skærmbilledet er disse to felter markeret med gult:

| 1 | Indtast søgeord |    |                |                   |
|---|-----------------|----|----------------|-------------------|
| ſ |                 | 1  |                | Indgår i artiklen |
|   | e4736808        | Aa | a <sup>+</sup> | Artikel-id        |

Øvrige søgefiltre såsom dato, nyhedskilde m.v. skal ikke bruges, når du søger på artikel-id.

5. Få adgang til den fulde bilagstekst og eventuelle grafer ved at klikke på pdf-versionen af artiklen (markeret med gult):

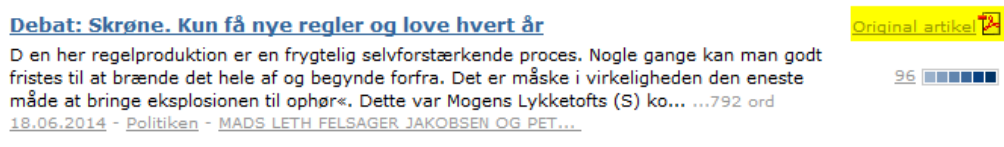